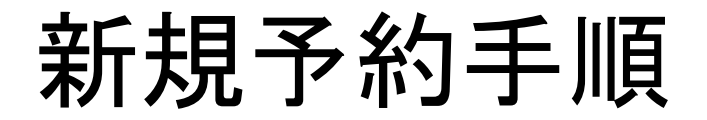

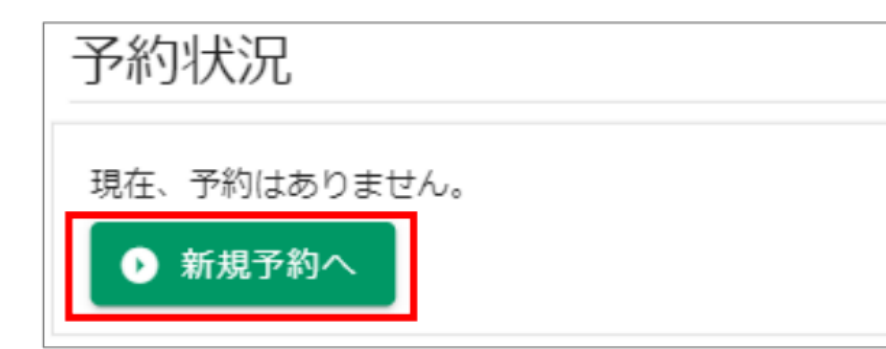

ログイン後、 「新規予約へ」をクリックする

| 新規予約<br>施設選択 施設選択 コース・検査 | 遥択 | 日程選択                | 会員情報入 | Ъ | 入力確認    | 完了 |  |  |  |
|--------------------------|----|---------------------|-------|---|---------|----|--|--|--|
| □ 受診する施設を選択してください。       |    |                     |       |   |         |    |  |  |  |
| □ 北九州健診診療所(小倉)           |    | 北九州産業衛生診療所<br>診プラザ) | (八幡健  |   | 福岡健診診療所 |    |  |  |  |
| □ 大分労働衛生管理センター           |    |                     |       |   |         |    |  |  |  |
|                          |    | 次へ >                |       |   |         |    |  |  |  |

受診する施設を選択する 「次へ」をクリックする

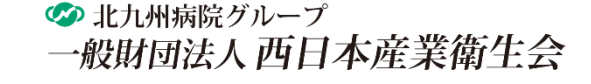

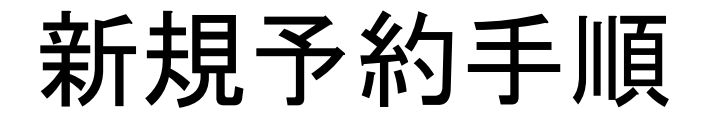

| 新規予約  | 《選択 <sup>施资選択</sup>               | コース・検査選択 | 日程選択 | 会員情報入力 | 入力確認 | 完了 |  |  |  |  |
|-------|-----------------------------------|----------|------|--------|------|----|--|--|--|--|
| 施設    | 北九州産業衛生診療所(八幡                     | 健診プラザ)   |      |        |      |    |  |  |  |  |
| ⊘ 受診: | コースを選択してください。                     |          |      |        |      |    |  |  |  |  |
|       | 協会けんぽー般健診<br><sup>料金:7,169円</sup> |          |      |        |      |    |  |  |  |  |
|       | 対象:35-74歲 被保険者                    |          |      |        |      |    |  |  |  |  |
|       |                                   |          |      |        |      |    |  |  |  |  |
|       | < 方                               | も設選択へ戻る  |      |        | 次へ > |    |  |  |  |  |

## 受診コースを選択する 「次へ」をクリックする

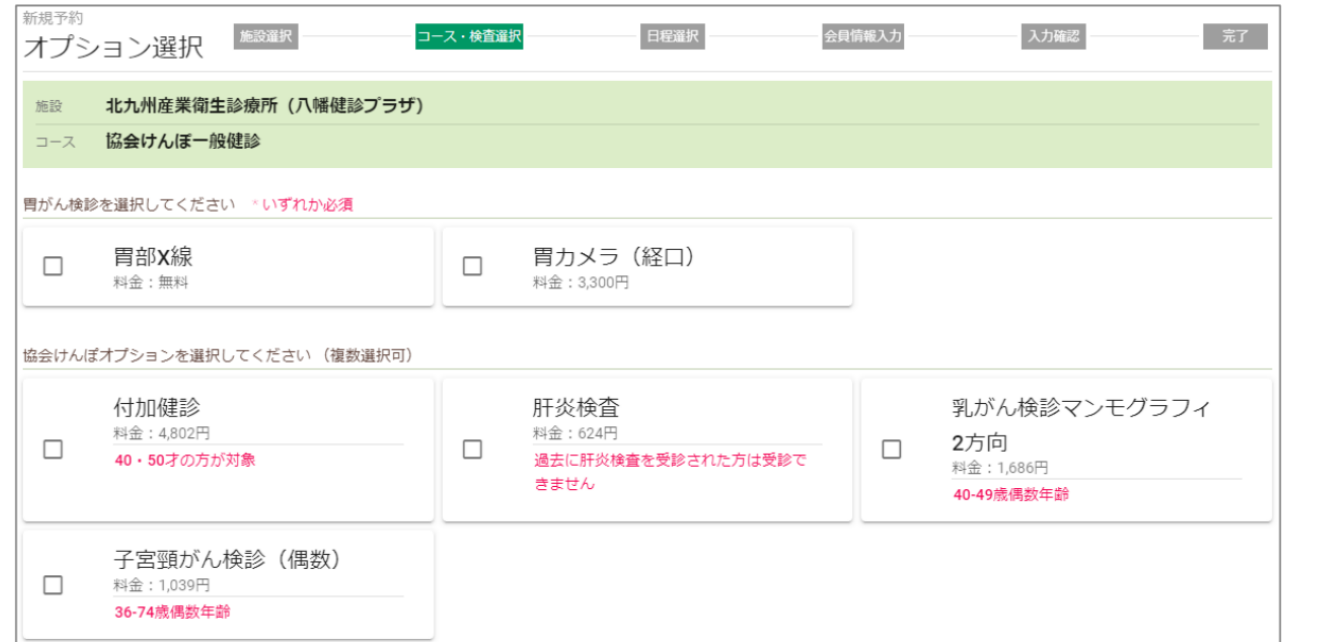

胃がん検診はいずれかを必ず選択する 協会けんぽオプション、その他のオプションを選択する

```
ページ下部の「次へ」をクリックする
```

新規予約手順

| <sup>新規予約</sup><br>日程選                                                                    | 択       | <b>選択</b> | <b></b> | ス・検査選択  |         | 日程選択    |         | 会員情報入   | . <b>л</b> | 入力      | 進認 | 完了 |
|-------------------------------------------------------------------------------------------|---------|-----------|---------|---------|---------|---------|---------|---------|------------|---------|----|----|
| 応設 北九州産業衛生診療所(八幡健診プラザ)<br>□ □ □ □ □ □ □ □ □ □ □ □ □ □ □ □ □ □ □                           |         |           |         |         |         |         |         |         |            |         |    |    |
| □ <sup></sup> ∧ 励会りんは <sup></sup> 加速は診<br>                                                |         |           |         |         |         |         |         |         |            |         |    |    |
| 予約する日時を選択してください。                                                                          |         |           |         |         |         |         |         |         |            |         |    |    |
| 2022<br>9月         2022<br>10月         2022<br>11月         2022<br>12月         2023<br>2月 |         |           |         |         |         |         |         |         |            |         |    |    |
| 2022年9月 (○:空あり、△:残り2枠以下)<br>※○△の表示であっても、健診内容によってご案内できない場合がございます。予めご了承ください。                |         |           |         |         |         |         |         |         |            |         |    |    |
| 9/26(月)                                                                                   | 08:00 🛆 | 08:30 〇   | 09:00 〇 | 09:30 〇 | 10:00 〇 | 10:30 〇 | 13:00 〇 | 13:30 〇 | 14:00 〇    | 14:30 〇 |    |    |
| 9/27(火)                                                                                   | 08:00 〇 | 08:30 〇   | 09:00 〇 | 09:30 〇 | 10:00 〇 | 10:30 〇 | 13:00 〇 | 13:30 〇 | 14:00 〇    | 14:30 〇 |    |    |

## 予約する日時をクリックする

#### 新規予約 施設選択 コース・検査選択 会員情報入力 入力確認 完了 会員情報入力 会員情報を入力してください。 \* 印の項目は、必須入力です。 ご予約者情報 名 \* 姓 \* 西日本 花子 姓フリガナ \* 名フリガナ \* ニシニホン ハナコ 郵便番号 \* 8030812 郵便番号検索 都道府具 \* 福岡県 -市区町村 \* 北九州市小倉北区室町 番地 \* 3丁目1-2

## 画面に従って、会員登録を入力する ページ下部の「次へ」をクリックする

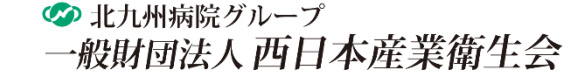

# 新規予約手順

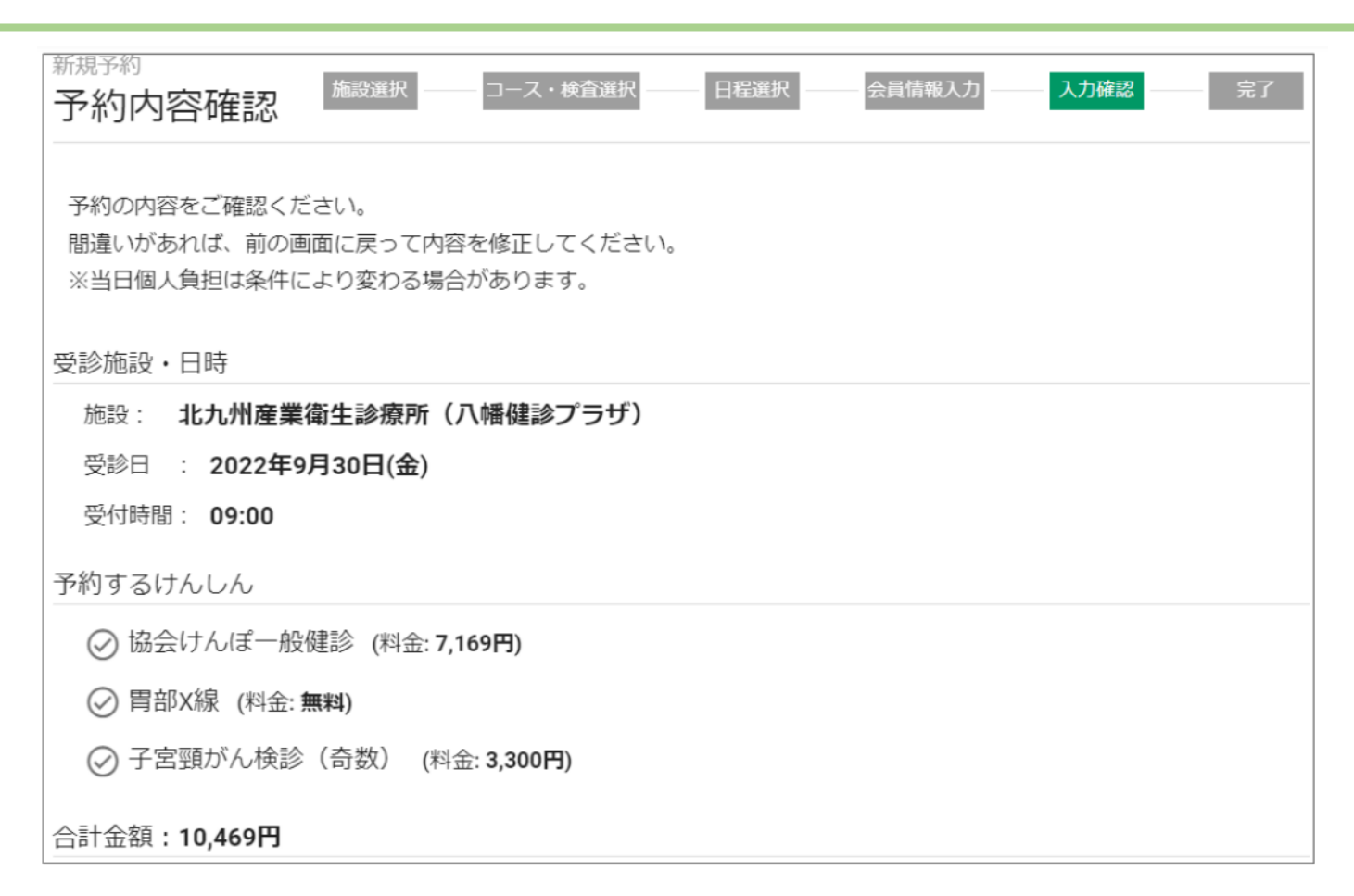

2

## 入力内容を確認する

### ※誤りがある場合は、「戻る」をクリックして 正しい情報を入力してください。

### 「予約する」をクリックする

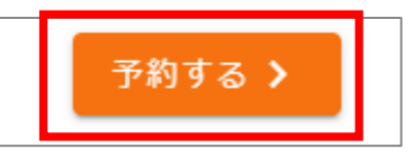

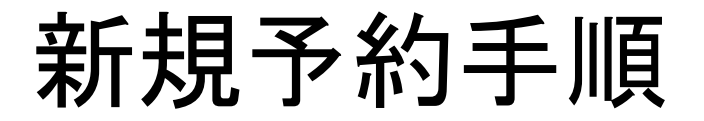

∞ 北九州病院グループ
 一般財団法人西日本産業衛生会

Web予約 INFORMATION

下記の内容で予約を受け付けました。 現時点で、予約は確定しておりません。 内容確認後、3 営業日以内に本確定メールをお送りいたします。 確認が必要な場合は、お電話またはメールにてご連絡させていただくことがあります。

ログインID: 21352367 受診場所 : 北九州産業衛生診療所(八幡健診ブラザ) 受診日 : 2022/09/30 受付時間 : 09:00

--- 受診内容 ---協会けんぽー般健診 子宮頸がん検診(奇数) 胃部X線

合計金額:10,469円

※当日個人負担は条件により変わる場合があります。

ご登録されたメールアドレス宛に 「予約受付のお知らせ」メールが 送信されます。

※この時点では、予約は確定していません。

Web予約 INFORMATION

下記の内容で予約が確定しました。 受診日が近くなりましたら(約2週間前)、受診票・検査キットを発送いたします。 同封の「受診のご案内」を必ずお読みください。

ログインID: 「Web 予約ご利用案内」でご確認ください 受診場所 : 北九州産業衛生診療所(八幡健診プラザ) 受診日 : 2022/09/30 受付時間 : 09:00 内容確認後、3営業日以内に 「予約確定のお知らせ」メールが 送信されます。